## **Avviare l'iter**

Dopo aver inserito tutti i dati principali dell'Atto, il testo base e gli eventuali Impegni e/o Accertamenti, spostarsi nella scheda *Iter* e cliccare **Carica Iter Richieste**.

| Dati Prin                             | Dati Principali Titolario e Fascicolazione It |   | lter         | Amministrazione Apert | a Gestione Im | Gestione Impegni (1) |  | e Accerta | imenti <b>(1)</b> |            |       |  |
|---------------------------------------|-----------------------------------------------|---|--------------|-----------------------|---------------|----------------------|--|-----------|-------------------|------------|-------|--|
| Carica Iter Richieste                 |                                               |   |              |                       |               |                      |  |           |                   |            |       |  |
| Gestione R                            | ichieste                                      |   |              |                       |               |                      |  |           |                   |            |       |  |
| Sequenza                              | Rimuov                                        | i | Responsabile |                       | Ufficio       | Tipologia            |  | Richiesta |                   | Data esito | Esito |  |
|                                       |                                               |   |              |                       |               |                      |  |           |                   |            |       |  |
|                                       |                                               |   |              |                       |               |                      |  |           |                   |            |       |  |
|                                       |                                               |   |              |                       |               |                      |  |           |                   |            |       |  |
|                                       |                                               |   |              |                       |               |                      |  |           |                   |            |       |  |
|                                       |                                               |   |              |                       |               |                      |  |           |                   |            |       |  |
|                                       |                                               |   |              |                       |               |                      |  |           |                   |            |       |  |
|                                       |                                               |   |              |                       |               |                      |  |           |                   |            |       |  |
|                                       |                                               |   |              |                       |               |                      |  |           |                   |            |       |  |
|                                       |                                               |   |              |                       |               |                      |  |           |                   |            |       |  |
|                                       |                                               |   |              |                       |               |                      |  |           |                   |            |       |  |
| + / 1 C Nessun record da visualizzare |                                               |   |              |                       |               |                      |  |           |                   |            |       |  |

Verrà caricato l'iter, personalizzato per ogni Ente, in cui sono visibili tutti i passi che seguirà l'Atto, l'ufficio e il responsabile per ogni passo e il tipo di azione richiesta.

| Dati Prin                         | cipali  | Titolario e Fascicolazione |      | Amministrazione Aperta Gestione Impegni (1) |                   | Gestione Accertamenti (1) |  |            |       |  |  |  |
|-----------------------------------|---------|----------------------------|------|---------------------------------------------|-------------------|---------------------------|--|------------|-------|--|--|--|
| 📽 Richiesta da Avviare 🔸          |         |                            |      |                                             |                   |                           |  |            |       |  |  |  |
| Carica Iter Richieste SAvvia Iter |         |                            |      |                                             |                   |                           |  |            |       |  |  |  |
| Gestione Richieste                |         |                            |      |                                             |                   |                           |  |            |       |  |  |  |
| Sequenza                          | Rimuovi | Responsabile               | 2    | Ufficio                                     | Tipologia         | Richiesta                 |  | Data esito | Esito |  |  |  |
| 1                                 |         | MUCCI ALESSANDRO (firmata  | rio) | UFFICIO SCADENZE                            | PARERE ISTRUTTORE | 20181113                  |  |            |       |  |  |  |
| 2                                 |         | MUCCI ALESSANDRO           |      | COMMERCIO                                   | PARERE CONTABILE  | 20181113                  |  |            |       |  |  |  |
|                                   | 1       | 1                          |      |                                             |                   |                           |  |            |       |  |  |  |
|                                   |         |                            |      |                                             |                   |                           |  |            |       |  |  |  |
|                                   |         |                            |      |                                             |                   |                           |  |            |       |  |  |  |

Al procedere dell'iter, saranno visibili anche le date di lavorazione del passo e gli esiti espressi in ognuno (favorevole o contrario).

Se si ritiene che uno o più passi dell'iter caricato non sia necessario, si può cliccare nella colonna **Rimuovi**, in corrispondenza dei passi da eliminare, così da far comparire una **X** rossa.

guide:segreteria:caricamento\_iter https://wiki.nuvolaitalsoft.it/doku.php?id=guide:segreteria:caricamento\_iter

| Dati Prin            | cipali      | Titolario e Fascicolazione                                                                                      |  | Amn | ninistrazione Aperta | Gestione Impegni (1) | Gestione Accert |  | menti <b>(1)</b> |                      |  |
|----------------------|-------------|----------------------------------------------------------------------------------------------------|--|-----|----------------------|----------------------|-----------------|--|------------------|----------------------|--|
| Pichiesta da Avviare |             |                                                                                                    |  |     |                      |                      |                 |  |                  |                      |  |
| Carica               | lter Richie | este 🔮 Avvia Iter                                                                                               |  |     |                      |                      |                 |  |                  |                      |  |
| Gestione Richieste   |             |                                                                                                    |  |     |                      |                      |                 |  |                  |                      |  |
| Sequenza             | Rimuovi     | Responsabile                                                                                                    |  |     | Ufficio              | Tipologia            | Richiesta       |  | Data esito       | Esito                |  |
| 1                    |             | MUCCI ALESSANDRO (firmatario)                                                                                   |  |     | UFFICIO SCADENZE     | PARERE ISTRUTTORE    | 20181113        |  |                  |                      |  |
| 2                    | ×           | MUCCI ALESSANDRO                                                                                                |  |     | COMMERCIO            | PARERE CONTABILE     | 20181113        |  |                  |                      |  |
|                      |             |                                                                                                    |  |     |                      |                      |                 |  |                  |                      |  |
| + 🖉 🛈                | ¢ 25        | E Contraction of the second second second second second second second second second second second second second |  |     |                      |                      |                 |  | Vis              | ualizzati 1 - 2 di 2 |  |

Cliccando **Avvia Iter**, gli eventuali passi contrassegnati dalla X saranno rimossi e l'iter avviato.37 visualizzazioni.

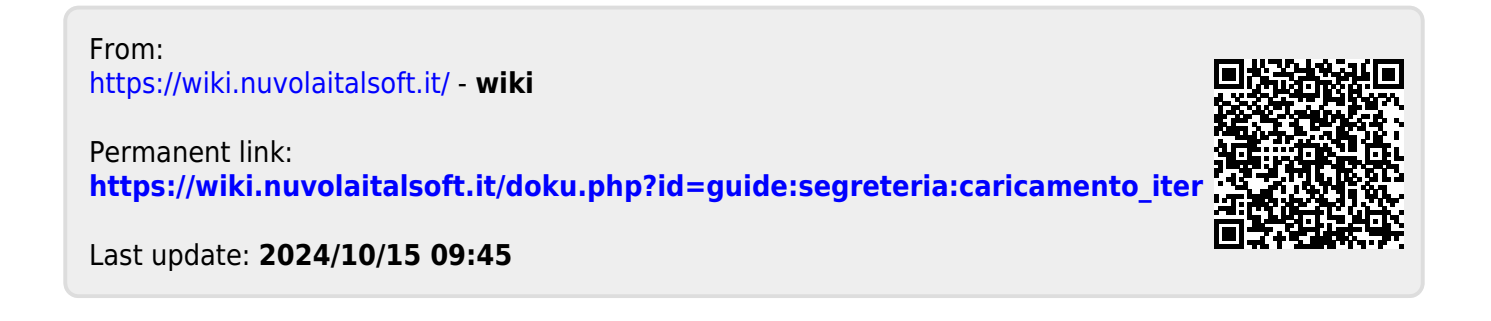